## 昆仑通泰触摸屏程序下载方法

 从通讯软件接收到触摸屏程序后,在程序处单击鼠标右键另存为 到U盘中。注意U盘大小不要超过32G。

| E  | tpcbacku<br>17M | ip.rar  |
|----|-----------------|---------|
|    | 微信电脑版           |         |
| tr | ocbackup        | rar 💼   |
| 17 | 7M              | 复制      |
|    |                 | 转发      |
| 微  | 信电脑版            | 收藏      |
|    |                 | 多选      |
| •  | ₭- 💬            | 引用      |
|    |                 | 另存为     |
|    |                 | 在文件夹中显示 |
|    |                 | 删除      |

| 5月存为                                                                                                    |                            |  |  |  |  |
|----------------------------------------------------------------------------------------------------|----------------------------|--|--|--|--|
|                                                                                                    | ▼ 4y / 搜索 可移动磁盘 (G:) ♀     |  |  |  |  |
| 组织 ▼ 新建文件夹                                                                                                    | 8≡ ▼ 🔞                     |  |  |  |  |
| ▶ ② 文档 ▲ 名称 ▲<br>▶ ③ 音乐                                                                                                    | 修改日期 类型 大小<br>没有与搜索条件匹配的项。 |  |  |  |  |
| <ul> <li>▲ 计算机</li> <li>▲ WinXP (C.)</li> <li>&gt; 本地磁盘 (D.)</li> <li>&gt; 本地磁盘 (E.)</li> <li>&gt; 本地磁盘 (F.)</li> <li>&gt; ● 本地磁盘 (F.)</li> <li>&gt; ● 本地磁盘 (G.)</li> <li>&gt; ● 本地磁盘 (H.)</li> <li>&gt; ● CD 驱动器 (I.)</li> </ul> |                            |  |  |  |  |
| 文件名(N): tpcbackup.rar                                                                                                    |                            |  |  |  |  |
| 保存类型①: [[文件](*.rar)                                                                                                    |                            |  |  |  |  |
| ▲ 隐藏文件夹                                                                                                    | 保存(5) 取消                   |  |  |  |  |

 打开 U 盘,选择触摸屏程序压缩包,在程序处单击鼠标右键,选 择解压到当前文件夹。把文件解压缩成文件形式。

| 100 C                                                                                                    |                                                               |                 |              |           |      | × |
|----------------------------------------------------------------------------------------------------|---------------------------------------------------------------|-----------------|--------------|-----------|------|---|
| 🔾 🕞 💶 🕨 计算机 🕨 可移动                                                                                                    | b磁盘 (G:)                                                      |                 | ▼ 4 搜        | 素 可移动磁盘 ( | G:)  | 2 |
| 组织 🔹 📑 打开 🔹 新建                                                                                                    | 文件夹                                                           |                 |              |           | • == | 0 |
| ☆ 收藏夹                                                                                                    | 名称                                                            | 修改日期            | 类型           | 大小        |      |   |
| ■ 桌面                                                                                                    | 📕 tpcbackup.rar                                               | 2022/1/25 14:52 | 360压缩 RAR 文件 | 18,016 KB |      |   |
| 💹 最近访问的位置                                                                                                    |                                                               |                 |              |           |      |   |
| 1 下载                                                                                                    |                                                               |                 |              |           |      |   |
| ConeDrive                                                                                                    |                                                               |                 |              |           |      |   |
|                                                                                                    |                                                               |                 |              |           |      |   |
| 篇库 🗉                                                                                                    |                                                               |                 |              |           |      |   |
| - 视频                                                                                                    |                                                               |                 |              |           |      |   |
| ■ 图片                                                                                                    |                                                               |                 |              |           |      |   |
| 文档                                                                                                    |                                                               |                 |              |           |      |   |
| ∂ 音乐                                                                                                    |                                                               |                 |              |           |      |   |
| ■ 计算机                                                                                                    |                                                               |                 |              |           |      |   |
| WinXP (C:)                                                                                                    |                                                               |                 |              |           |      |   |
| 本地磁盘 (D:)                                                                                                    |                                                               |                 |              |           |      |   |
| 💼 本地磁盘 (E:)                                                                                                    |                                                               |                 |              |           |      |   |
| 👝 本地磁盘 (F:)                                                                                                    |                                                               |                 |              |           |      |   |
| — 可移动磁盘 (G:)                                                                                                    |                                                               |                 |              |           |      |   |
| またした は たたまで は たたまで は たたまで は たたまで は たたまで は たたまで は たたまで は たたまで し たままで し たままで し たままで し たままで し たままで し たままで し たままで し たままで し たままで し たままで し たままで し たままで し たままで し たままで し たままで し たままで し たままで し たままで し たままで し たままで し たままで し たままで し たままで し たままで し たままで し たままで し たままで し たままで し たままで し たままで し たままで し たままで し たままで し たまま し たまま し たま | 参改日期: 2022/1/25 14:52<br>大小: 17.5 MB<br>创建日期: 2022/1/25 14:58 |                 |              |           |      |   |
|                                                                                                    | 1.44                                                          |                 |              |           |      |   |
| I 正在解压: tpc                                                                                                    | backup.rar -360压缩                                             |                 |              | ×         |      |   |
|                                                                                                    |                                                               |                 |              |           |      |   |
| 当前文件: tpck                                                                                                    | oackup\单台40MR506表                                             | ₹1\simli        | 44           | 1.0%      |      |   |
| - market to the to                                                                                                    |                                                               |                 | a.           | 207.02    |      |   |
|                                                                                                    |                                                               |                 |              |           |      |   |
|                                                                                                    |                                                               |                 |              |           |      |   |
| 解压速度: 4.5                                                                                                    | MB/s - 剩余约5秒                                                  |                 |              |           |      |   |
|                                                                                                    |                                                               | ATTENAN         |              |           |      |   |
| 已用时间: 00:0                                                                                                    | 13                                                            | 解注前:1           | 7.5 MB       |           |      |   |
| 压缩率: 59.2                                                                                                    | 9%                                                            | 解压后:1           | 7.8 MB       |           |      |   |
|                                                                                                    |                                                               | 05-00-00        |              |           |      |   |
| 、体政/自                                                                                                    |                                                               | 东厅/中            | HIDS         |           |      |   |
| ~ 间附高品                                                                                                    |                                                               |                 | 現(月          |           |      |   |
| 1000                                                                                                    |                                                               |                 |              |           |      |   |

| 织▼ 共享▼ 新建                                  | 文件夹           |                 |              |           |  | ( |
|--------------------------------------------|---------------|-----------------|--------------|-----------|--|---|
| 收藏夹                                        | 名称            | 修改日期            | 类型           | 大小        |  |   |
| 三 桌面                                       | tpcbackup.rar | 2022/1/25 14:52 | 360压缩 RAR 文件 | 18,016 KB |  |   |
| 3 最近访问的位置                                  | 🍶 tpcbackup   | 2022/1/20 16:07 | 文件夹          |           |  |   |
| 📕 下载                                       |               |                 |              |           |  |   |
| ConeDrive                                  |               |                 |              |           |  |   |
| > WPS网盘                                    |               |                 |              |           |  |   |
| 库                                          |               |                 |              |           |  |   |
| 🔣 视频                                       |               |                 |              |           |  |   |
| 111 111 1111 1111 1111 1111 1111 1111 1111 |               |                 |              |           |  |   |
| 主义档                                        |               |                 |              |           |  |   |
| ♪ 音乐                                       |               |                 |              |           |  |   |
| ▶ 计算机                                      |               |                 |              |           |  |   |
| 🏭 WinXP (C:)                               |               |                 |              |           |  |   |
| 👝 本地磁盘 (D:)                                |               |                 |              |           |  |   |
| 👝 本地磁盘 (E:)                                |               |                 |              |           |  |   |
| 💼 本地磁盘 (F:)                                |               |                 |              |           |  |   |
| 👝 可移动磁盘 (G:)                               |               |                 |              |           |  |   |
|                                            | -             |                 |              |           |  |   |

U 盘从电脑上弹出,把U 盘插到需要下载程序的触摸屏背面U 盘接口处。

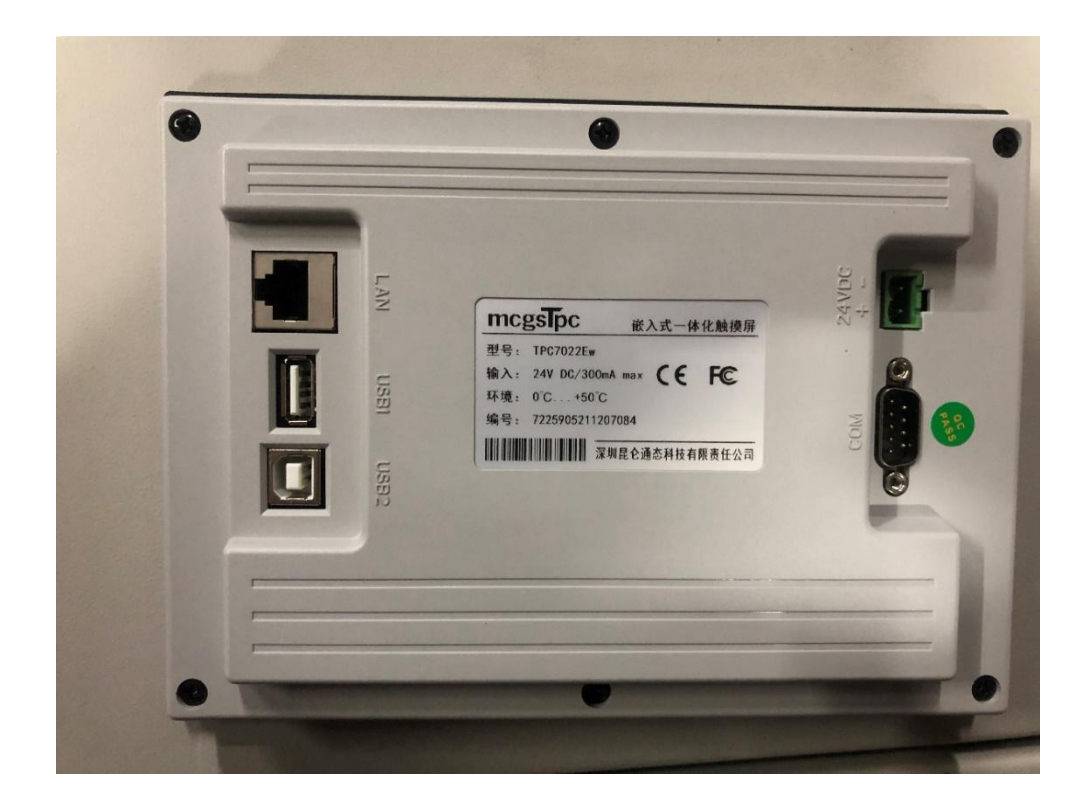

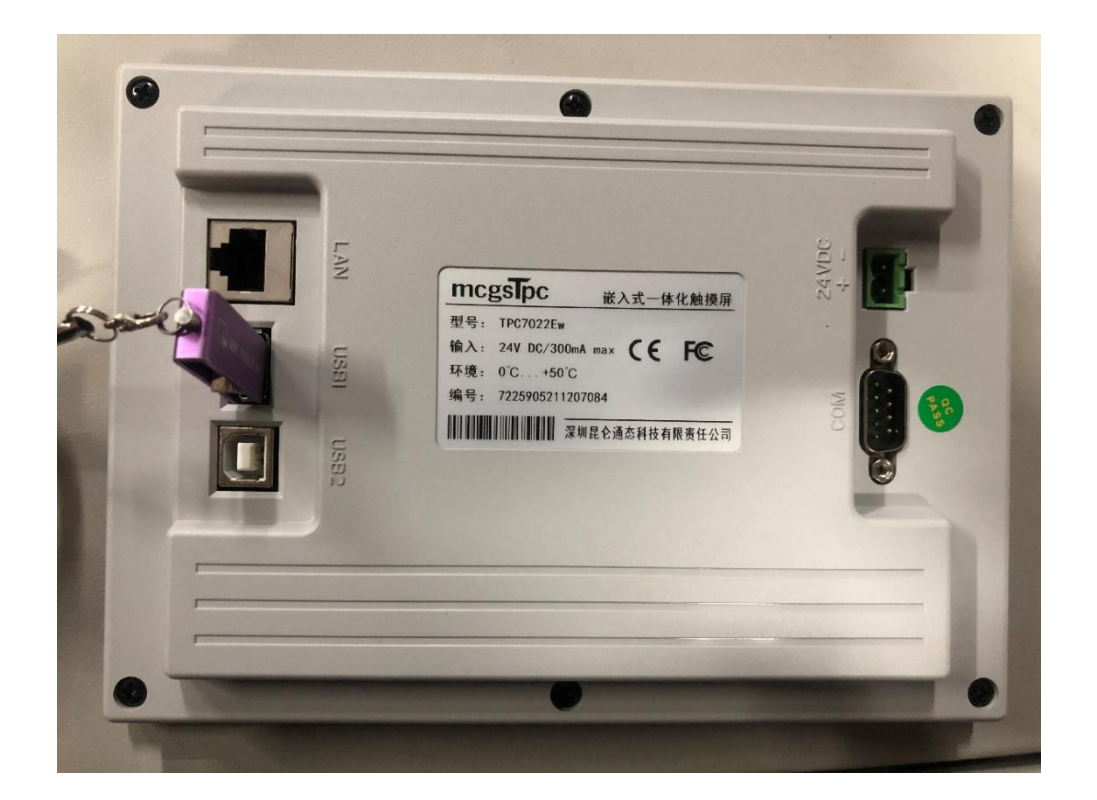

4. 触摸屏在通电状态下,插入U盘。显示mcgsTpcU盘综合功能包2.4 界面。点击"是"按钮。

| 技术支持:                  | 0                                                                | 并联螺杆机组控制系统                                               | 主页面            | 1<br>20                                     | 5:46:26<br>22-01-25          |
|------------------------|------------------------------------------------------------------|----------------------------------------------------------|----------------|---------------------------------------------|------------------------------|
| Annual Sector          |                                                                  |                                                          | 用户:矛           | 日月二日 日子 日子 日子 日子 日子 日子 日子 日子 日子 日子 日子 日子 日子 | 法<br>LIVE DHAT               |
| 15M<br>自动运行<br>正常 58   | 사회 26 - <del>3</del> 1                                           | 油<br>分<br>■cgsTpc U盘综合功能包 2.4                            | ×              |                                             | -VIDEOS<br>-VIDEOS<br>-PUSIC |
| 2日初运行<br>日初运行<br>正常 12 | 24-1 57 57-59                                                    | 您正在使用 mogsTpc V盘综合功能包 2.4,<br>点击"是"返回到系统设置界面并启动综合功能包,点击" | 中文 〜<br>否"退出!  | 2 1#中间压力<br>1#油压                            | 4. Ob ar<br>7. Ob ar         |
| 3時机<br>自动运行<br>正常 6    | (1)<br>1) 156 (1) 1위<br>1) 11 11 11 11 11 11 11 11 11 11 11 11 1 | 是否                                                       | ]              | 2#中间压力<br>2#油压                              | 4. 1bar<br>7. 1bar           |
| 1#机<br>自动运行            |                                                                  |                                                          | 30. 2°C        | 3#中间压力<br>3#油压                              | 4. 2bar<br>7. 2bar           |
| [正常] 82                | <u> </u>                                                         | 2#电机温度 3#电机温度                                            | 9.8°C<br>9.2°C | 4#中间压力<br>4#油压                              | 4. 3bar<br>7. 3bar           |
| 导航页面                   |                                                                  | 4#电机温度                                                   | 10.3°C         | 信号状态                                        | 有开机信号                        |

5. 跳转到下载界面,点击"用户工程下载"按钮。

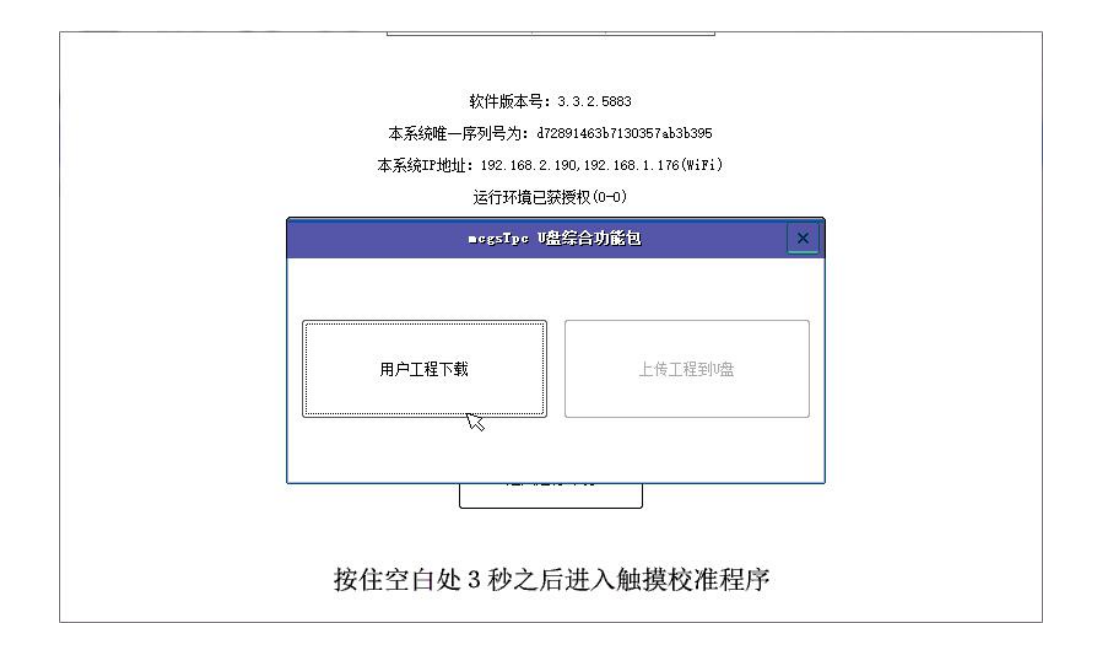

6. 跳转到下载工程列表界面,点击"开始下载"按钮。

| 单台汉中翼级                   |        |      |                                                                                                    |                  |  |
|--------------------------|--------|------|----------------------------------------------------------------------------------------------------|------------------|--|
| 下 <b>载工程列表</b><br>单台汉中双级 | 请注意:   | 下载过程 | 中不能断电或拔出U                                                                                                    | 盘!               |  |
|                          | Ø      |      |                                                                                                    |                  |  |
|                          |        |      | ×                                                                                                    |                  |  |
|                          | 1 2000 |      | 1. The second second se | CANADAS AND REAL |  |

 7. 下载完毕后自动跳转到触摸屏正常工作画面, 拔掉 U 盘。触摸屏 程序下载完毕。